# Instrukcja obsługi aplikacji do zamawiania posiłków szkolnych

# 1. Logowanie do systemu

Logowanie do systemu odbywa się na stronie <u>https://obiady.gfo.pl</u>. W odpowiednie pola należy wpisać otrzymane dane (login i hasło). Jeżeli nie mają Państwo jeszcze konta w systemie należy przejść do formularza rejestracyjnego (pkt. 2).

2. Rejestracja nowych użytkowników

W celu zarejestrowania się w aplikacji należy otworzyć stronę <u>http://obiady.catering-bmj.pl/</u>. Kolejnym krokiem jest przejście do formularza rejestracyjnego przez kliknięcie skrótu **Formularz rejestracyjny**, dostępnego pod polami do logowania (rys. 1)

| Obiady | LOGOWANIE                                                                  |
|--------|----------------------------------------------------------------------------|
|        | Witamy!                                                                    |
|        | Wpisz swój login i hasło, aby się zalogować                                |
|        | Login:                                                                     |
|        | Hasło:                                                                     |
|        | Zaloguj się Przypomnij hasło                                               |
|        | Jeżeli nie masz jeszcze konta przejdź do <u>formularza rejestracyjnego</u> |
|        |                                                                            |
|        |                                                                            |
|        |                                                                            |
|        |                                                                            |
|        |                                                                            |
|        |                                                                            |

Rysunek 1 Główne okno aplikacji

Po otworzeniu strony z formularzem (rys. 2) należy wypełnić wszystkie pola. Szczególną uwagę należy zwrócić na dane kontaktowe oraz wybór szkoły i klasy. Po wypełnieniu wszystkich pól należy użyć przycisku **Zarejestruj się**. Po prawny przesłaniu danych otrzymają Państwo email, na podany w formularzu adres o rejestracji w aplikacji. Po zweryfikowaniu danych przez operatora konto zostanie aktywowane, o czym zostaną Państwo poinformowani w kolejnym emailu. Od tego momentu konto będzie w pełni aktywne i będzie można dokonać zamówienia posiłków szkolnych w aplikacji.

| Obiady | <u>REJESTRACJA</u> |                                                                |
|--------|--------------------|----------------------------------------------------------------|
|        |                    |                                                                |
|        | Formularz reje     | stracyjny                                                      |
|        | Imię ucznia        |                                                                |
|        | Nazwisko ucznia    |                                                                |
|        | Szkoła/klasa       | GLA  V Wybierz klase                                           |
|        | Email              |                                                                |
|        | Hasło              | (min 6 znaków)                                                 |
|        | Powtórz hasło      |                                                                |
|        | Dane opiekuna      |                                                                |
|        | Imię opiekuna:     |                                                                |
|        | Nazwisko opiekuna  | a:                                                             |
|        | Oświadczam, :      | że zapoznałem się z <u>regulaminem</u> i akceptuję jego zapisy |
|        | Zareiestrui sie    |                                                                |
|        | Zurojostruj się    |                                                                |

Rysunek 2 Formularz rejestracyjny

### 3. Logowanie i zamawianie posiłków

Logowanie w aplikacji jest dostępne na stronie <u>http://obiady.catering-bmj.pl/</u> (rys. 3). W pole login należy wpisać identyfikator otrzymany w emailu potwierdzającym rejestrację, a w pole hasło ciąg znaków wpisany podczas rejestracji.

| Obiady | LOGOWANIE                                                                                                    |
|--------|----------------------------------------------------------------------------------------------------|
|        | Witamy!         Wpisz swój login i hasło, aby się zalogować         Login:         2         Hasło:         Zaloguj się         Przypomnij hasło         Jeżeli nie masz jeszcze konta przejdź do formularza rejestracyjnego |
|        |                                                                                                    |

Rysunek 3 Logowanie

Po zalogowaniu dostępny będzie ekran startowy z podstawowymi informacji o Państwa koncie oraz z informacją o stanie salda i ostatnich płatnościach (rys. 4). W przypadku wystąpienia zadłużenia na koncie konieczne jest jego spłacenie, w przeciwnym razie dostęp do konta będzie ograniczony. Płatności można dokonać poprzez system przelewów elektronicznych Przelewy24.

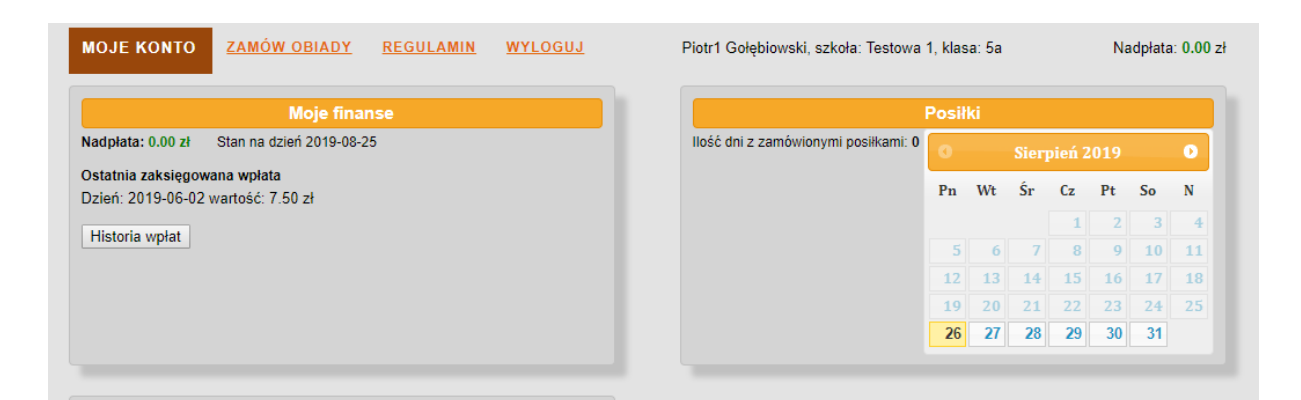

#### Rysunek 4 Ekran startowy

W celu złożenia zamówienia należy przejść do sekcji **Zamów obiady**, dostępnej w górnej części ekranu. Należy dokonać wyboru dla wszystkich dni w okresie dwóch tygodni lub zaznaczyć opcję **Dzień bez obiadu**. Po wybraniu posiłków dla wszystkich dni można złożyć zamówienie klikając przycisk **Zamawiam wybrane zestawy**. Po zarejestrowaniu zamówienia, zostaną Państwo przeniesienia do systemy płatności elektronicznych Przelewy24.pl, gdzie należy dokonać płatności za zamówienie. Po zakończeniu płatności zostaną ponownie do strony z posiłkami. Po zrealizowaniu płatności będzie ona widoczna w Historii wpłat, a saldo na górze strony zostanie zaktualizowane. Do czasu rozliczenia płatności nie będzie możliwości zamawiania kolejnych posiłków.

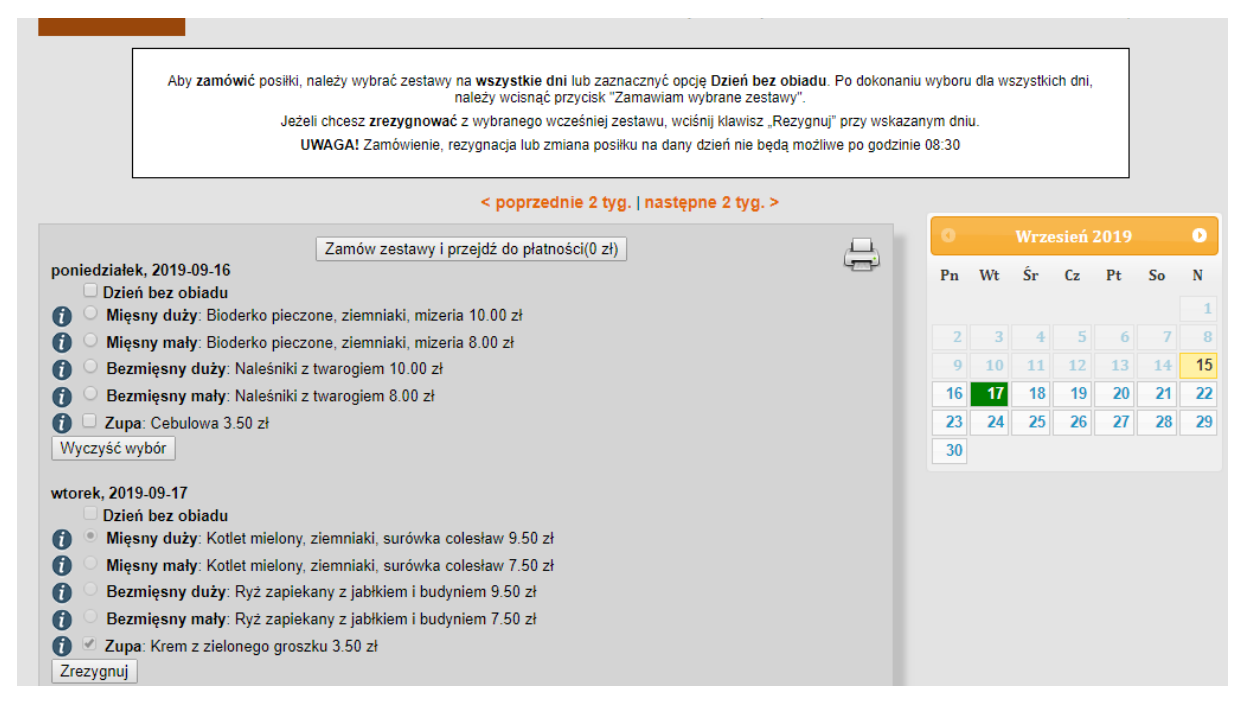

Rysunek 5 Zamawianie posiłków

W tym samym oknie, z listą posiłków możliwa jest rezygnacja w przypadkach losowych ze złożonego zamówienia. Pod każdym dniem z zamówionymi posiłkami dostępny jest klawisz **Zrezygnuj**. Po użyciu tego przycisku następuje rezygnacja z zamówienia w określonym dniu, nie ma potrzeby ponownego zapisywania całego zamówienia. Rezygnacja z posiłku w aktualnym dniu, możliwa jest tylko do godz. 8:30.

Wartość posiłku, z którego nastąpi rezygnacja będzie widoczna jako nadpłata na górze strony, zostanie ona automatycznie rozliczona przy kolejnej płatności.

# 4. System rabatów

Przy zamówieniu dwudaniowego posiłku (jedno z czterech dań głównych oraz zupy), cena dania głównego zostanie obniżona.

Dodatkowy rabat jest naliczany w przypadku zamówienia przynajmniej głównego dania (jednego z czterech), we wszystkich szkolnych dniach, w okresie dwutygodniowym.